# Azure AD-integratiefout '' wissen;Aanvraag is ongeautoriseerd''

### Inhoud

Inleiding Voorwaarden Vereisten Gebruikte componenten Achtergrond Azure AD-integratiefout Debug gedetailleerde informatie Probleem **Azure Active Directory** Azure Active Directory-auditlogboeken **Oplossing** Herbouwde identiteitssynchronisatie Service valideren **Azure Active Directory** Webex Control Hub Gerelateerde informatie

## Inleiding

In dit document wordt beschreven hoe het bericht "Het verzoek was niet geautoriseerd" in de Azure ADintegratie moet worden gewist.

## Voorwaarden

### Vereisten

Cisco raadt kennis van de volgende onderwerpen aan:

- Webex Control Hub.
- Uitwisseling van informatie over gebruikersidentiteiten tussen identiteitsdomeinen, ook bekend als System for Cross-Domain Identity Management (SCIM).

#### Gebruikte componenten

De informatie in dit document is gebaseerd op de volgende software- en hardware-versies:

- Control Hub build: 20230519-182b260.
- Azure Active Directory SCIM.

De informatie in dit document is gebaseerd op de apparaten in een specifieke laboratoriumomgeving. Alle apparaten die in dit document worden beschreven, hadden een opgeschoonde (standaard)configuratie. Als uw netwerk live is, moet u zorgen dat u de potentiële impact van elke opdracht begrijpt.

### Achtergrond

Als gebruikers en groepen worden beheerd in Microsoft Azure Active Directory, kan de Azure AD-service binnen de Control Hub worden geconfigureerd om ze te synchroniseren.

## **Azure AD-integratiefout**

Als **de** toepassing **Cisco Webex Identity Synchronisation Enterprise** uit Microsoft Azure Active Directory is verwijderd, kan de service niet worden uitgevoerd zoals in deze foutmelding wordt aangegeven:

Azure AD integration error. The request was unauthorized. Please sign out and try again. TrackingID: ATI

| webex Contro           | l Hub                                                                                        | Q Search                                                                                                    |
|------------------------|----------------------------------------------------------------------------------------------|----------------------------------------------------------------------------------------------------|
| B. Analytics           | Organization Settings                                                                        |                                                                                                    |
| ∽ Troubleshooting      | directory when it synchronizes, opdates can be made<br>directly in Cisco Directory Connector |                                                                                                    |
| Reports                | Download Directory Synchronization<br>How to Turn On Directory Synchronization               | User Security ①                                                                                                    |
| MANAGEMENT             | Troubleshoot Cisco Directory Connector                                                       | when enabled, users who change their passwords will have to sign in to webex again all<br>new passwords are detected by Directory Connector.                                            |
| Q Users                |                                                                                              | Force authentication when users change passwords                                                                                                    |
| As Groups              |                                                                                              | Microsoft Azura AD integration                                                                                                    |
| O Locations            |                                                                                              | Integrate Anize AD to provision users and groups. Anize superprises periodically More a                                                                                                 |
| 悉 Workspaces           |                                                                                              | Azure AD setup C                                                                                                    |
| Devices                |                                                                                              |                                                                                                    |
| 88 Apps                |                                                                                              |                                                                                                    |
| Account                | Llear attributes                                                                             |                                                                                                    |
| Organization Settings  | User attributes                                                                              | Review and configure all user attributes: profile and custom attributes. Profile attributes and standard across all organizations. Custom attributes are specific to your organization. |
| SERVICES               |                                                                                              |                                                                                                    |
| C Updates & Migrations |                                                                                              |                                                                                                    |
| O Messaging            | Webex User Profile                                                                           | Profile fields                                                                                                    |
| Meeting                | More on editing Webex user profiles                                                          | Allow users to edit their profile fields:                                                                                                    |
| % Calling              |                                                                                              | Eirst and last name                                                                                                    |
| ▷ Vidcast              |                                                                                              |                                                                                                    |
| S Connected UC         |                                                                                              |                                                                                                    |
|                        |                                                                                              | Profile picture                                                                                                    |
| RTP CloudCollab        |                                                                                              |                                                                                                    |

```
Control Hub-fout
```

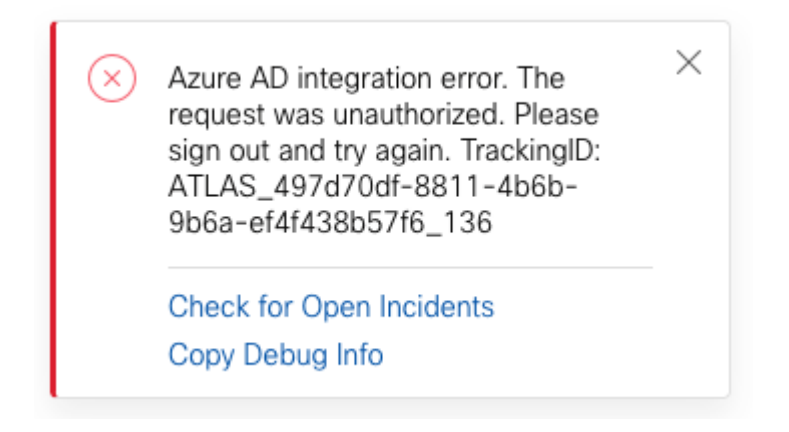

Fout

#### Debug gedetailleerde informatie

```
Referrer: Control Hub notification toaster-links
Browser URL: https://admin.webex.com/settings
Control Hub Build: 20230519-182b260
View Org ID: 2fdb923e-1d23-4e1b-a30f-e9cd88845744
Logged-in User ID: 09e7e177-3b96-47a9-bf96-9f607451d8a9
Logged-in User Org ID: 2fdb923e-1d23-4e1b-a30f-e9cd88845744
```

```
Logged-in User Clock UTC: Sun, 21 May 2023 22:44:59 GMT
Customer Type: Enterprise
Status: 401
Status Text: Unauthorized
Tracking ID: ATLAS_497d70df-8811-4b6b-9b6a-ef4f438b57f6_136
Error: {
 "error": {
   "key": "401",
   "message": [
     {
      "code": "701018",
      "description": "Request unauthorized. client-request-id: 9afc732a-2dcf-44e0-8bd8-49db92e483b7"
    }
   ]
 },
 "trackingId": "ATLAS_497d70df-8811-4b6b-9b6a-ef4f438b57f6_136"
}
```

Message: Azure AD integration error. The request was unauthorized. Please sign out and try again. Tracki

SCIM GET Aanvraagfout 401 verwijst naar:

401 The request is unauthenticated. The user's credentials are missing or incorrect.

### Probleem

#### **Azure Active Directory**

Log in op het Azure-portal en navigeer naar **Azure Active Directory > Enterprise-toepassingen**. Azure AD-integratie vereist twee Enterprise-toepassingen voor deze nieuwe implementatie:

- Cisco Webex Identity
- Cisco Webex Identity Integration

#### Home > Enterprise applications

Enterprise applications | All applications

| ×                                                                                                    | + New application 🕐 Refresh 🛓 Download                                                                                                    | (Export) 🚺 Preview info 🛛 🎫 Col         | umns 🛛 🖽 Preview features 🗌 🞘                         | Got feedback?                                          |  |  |
|----------------------------------------------------------------------------------------------------|----------------------------------------------------------------------------------------------------|-----------------------------------------|-------------------------------------------------------|--------------------------------------------------------|--|--|
| Overview                                                                                                    |                                                                                                    |                                         |                                                       |                                                        |  |  |
| () Overview                                                                                                    | View, filter, and search applications in your organization that are set up to use your Azure AD tenant as their Identity Provider.<br>The list of applications that are maintained by your organization are in application registrations. |                                         |                                                       |                                                        |  |  |
| × Diagnose and solve problems                                                                                                    |                                                                                                    |                                         |                                                       |                                                        |  |  |
| Manage                                                                                                    | Search by application name or object ID                                                                                                    | Application type == Enterprise Applicat | ions $\times$ Application ID starts with              | × ⁺γ Add filters                                       |  |  |
| All applications                                                                                                    | 5 applications found                                                                                                    |                                         |                                                       |                                                        |  |  |
| Application proxy                                                                                                    | Name                                                                                                    | ↑↓ Object ID                            | Application ID                                        | Homepage URL                                           |  |  |
| User settings                                                                                                    | 🧟 anala                                                                                                    | FIRE Decomposition of all the Astron    | STATISTICS AND AND AND AND AND AND AND AND AND AND    |                                                        |  |  |
| App launchers                                                                                                    | Ciaco<br>Vietex Cisco Webex Identity - Azure AD                                                                                                    | 1776ee28-aad2-4e4f-aa6a-85ee5           | b 30132c32-4167-4119-bb6f-89043                       | . https://idbroker.webex.com/idb/C                     |  |  |
| Custom authentication extensions                                                                                                    | The Case Perce                                                                                                    | Jacob all if a children                 | <ol> <li>avisti ata - otsilab Matu.</li> </ol>        | they fide encode a contribution.                       |  |  |
| (Preview)                                                                                                    | Anna Casa Panza No.                                                                                                    | WATER AND DESIGNATION                   | <ul> <li>Revenues you all the proposition</li> </ul>  | <ul> <li>The philipping website considered.</li> </ul> |  |  |
| Security                                                                                                    | (ii) The Party Could Strategy in March 1.                                                                                                    | CONTRACTOR AND ADDRESS TO A             | <ul> <li>An annual of the Party of Maryles</li> </ul> | The Association                                        |  |  |
| second                                                                                                    |                                                                                                    |                                         |                                                       |                                                        |  |  |
| Conditional Access                                                                                                    |                                                                                                    | X                                       |                                                       |                                                        |  |  |
| Conditional Access Consent and permissions                                                                                                    |                                                                                                    | x                                       |                                                       |                                                        |  |  |
| Conditional Access     Consent and permissions     Activity                                                                                                    |                                                                                                    | x                                       |                                                       |                                                        |  |  |
| Conditional Access Consent and permissions Activity Sign-in logs                                                                                                    |                                                                                                    | x                                       |                                                       |                                                        |  |  |
| Conditional Access Consent and permissions Activity Sign-in logs                                                                                                    |                                                                                                    | x                                       |                                                       |                                                        |  |  |
| <ul> <li>Conditional Access</li> <li>Consent and permissions</li> <li>Activity</li> <li>Sign-in logs</li> <li>Usage &amp; insights</li> <li>Audit logs</li> </ul>                                                                                                    |                                                                                                    | x                                       |                                                       |                                                        |  |  |
| <ul> <li>Conditional Access</li> <li>Consent and permissions</li> <li>Activity</li> <li>Sign-in logs</li> <li>Usage &amp; insights</li> <li>Audit logs</li> <li>Provisioning logs</li> </ul>                                                                                         |                                                                                                    | x                                       |                                                       |                                                        |  |  |
| <ul> <li>Conditional Access</li> <li>Consent and permissions</li> <li>Activity</li> <li>Sign-in logs</li> <li>Usage &amp; insights</li> <li>Audit logs</li> <li>Provisioning logs</li> <li>Access reviews</li> </ul>                                                                 |                                                                                                    | x                                       |                                                       |                                                        |  |  |
| <ul> <li>Conditional Access</li> <li>Consent and permissions</li> <li>Activity</li> <li>Sign-in logs</li> <li>Usage &amp; insights</li> <li>Audit logs</li> <li>Provisioning logs</li> <li>Access reviews</li> <li>Admin consent requests</li> </ul>                                 |                                                                                                    | x                                       |                                                       |                                                        |  |  |
| <ul> <li>Conditional Access</li> <li>Consent and permissions</li> <li>Activity</li> <li>Sign-in logs</li> <li>Usage &amp; insights</li> <li>Audit logs</li> <li>Provisioning logs</li> <li>Access reviews</li> <li>Admin consent requests</li> <li>Bulk operation results</li> </ul> |                                                                                                    | x                                       |                                                       |                                                        |  |  |

Cisco Webex Identity Integration Enterprise-toepassing is verwijderd door een Azure-beheerder.

#### Azure Active Directory-auditlogboeken

Indien nodig kunnen controlelogboeken details tonen die het wissen bevestigen.

| Home > R.B. Choucephale      |                                 |                                   |                              |                      |
|------------------------------|---------------------------------|-----------------------------------|------------------------------|----------------------|
| RTP CloudCollab   A          | udit logs                       |                                   | ,                            |                      |
| «                            | 🛓 Download 🍥 Export ata Setting | s 💍 Refresh   🎫 Columns   🔗 G     | Sot feedback?                |                      |
| Licenses                     |                                 |                                   |                              |                      |
| Cross-tenant synchronization | Date : Last 24 hours Show dat   | is as : Local Service : All Categ | gory : All Activity : All    | Add filters          |
| Azure AD Connect             | Date 🔶 🖓 Service                | Category                          | ↑↓ Activity ↑↓               | Status Status reason |
| 🐖 Custom domain names        | 5/21/2023, 6:43:59 PM Core Dir  | ApplicationManageme               | ent Remove service principal | Success              |
|                              |                                 |                                   |                              |                      |
| Controlelooboeken            |                                 |                                   |                              |                      |

### Oplossing

#### Herbouwde identiteitssynchronisatie

U kunt op het tabblad Incognito browser toestemming van deze URL geven:

https://login.microsoftonline.com/common/adminconsent?client\_id=90db942a-c1eb-4e8d-82e4-eebf64a7e2ae

Klik met Azure Administrator-referenties op Accepteren om de actie te bevestigen.

#### Over deze vertaling

Cisco heeft dit document vertaald via een combinatie van machine- en menselijke technologie om onze gebruikers wereldwijd ondersteuningscontent te bieden in hun eigen taal. Houd er rekening mee dat zelfs de beste machinevertaling niet net zo nauwkeurig is als die van een professionele vertaler. Cisco Systems, Inc. is niet aansprakelijk voor de nauwkeurigheid van deze vertalingen en raadt aan altijd het oorspronkelijke Engelstalige document (link) te raadplegen.